## iOS Praktikum – Aufgabe 8

- Swift
- Navigation Controller
- Buttons unabhängig von der Bildschirmgröße und Orientierung
- Methode f
  ür die 
  Übermittlung der Anzahl und Farbe
- Methode f
  ür die dynamische Visualisierung der Rechtecke

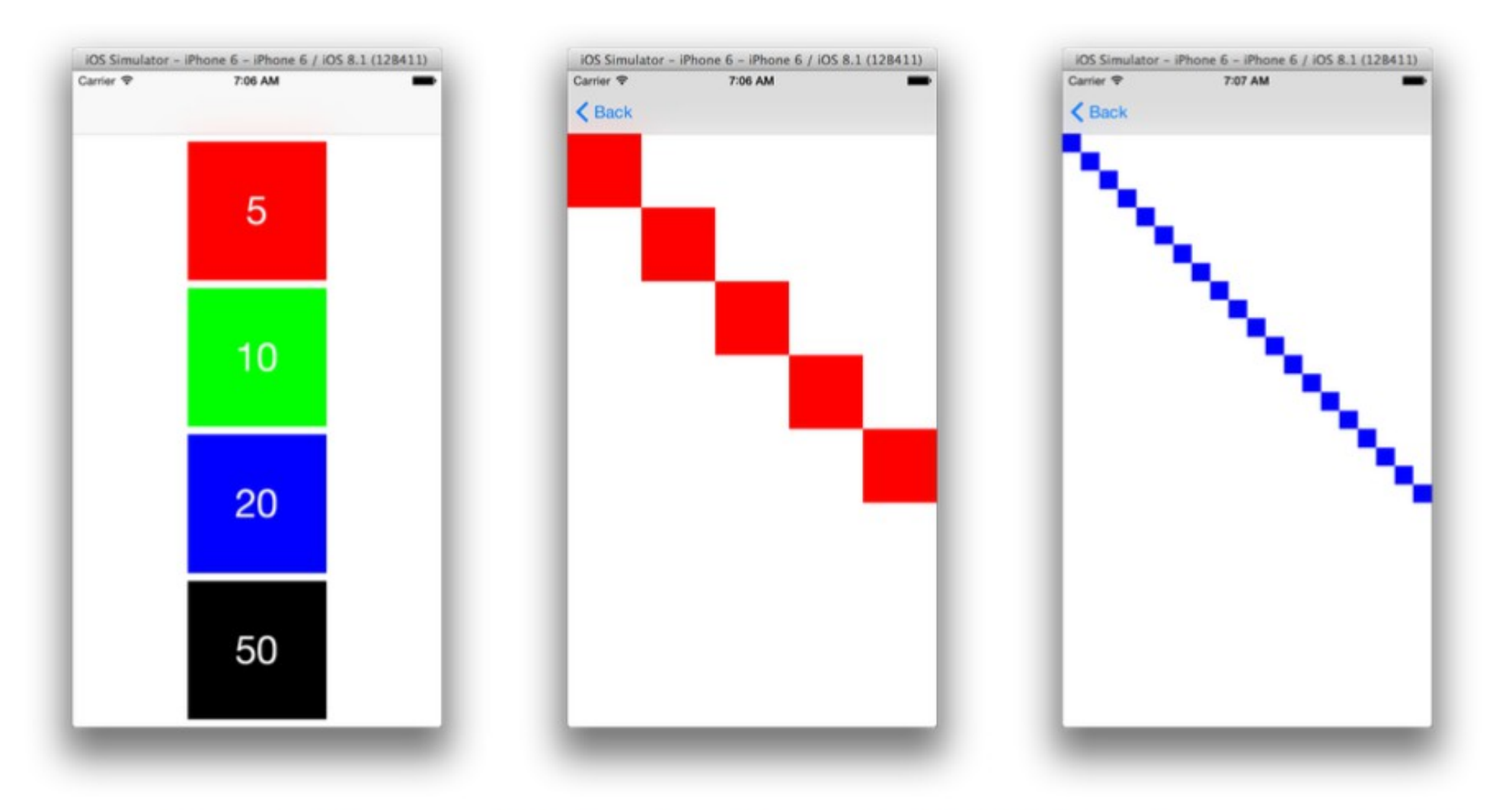

(a) Startansicht

(b) Detailansicht nach Klick(c) Detailansicht nach Klick auf den roten Button auf den blauen Button

## Schritte

| Image: Image: Image |                                                                                                    |                                                                                                    |              |
|----------------------------------------------------------------------------------------------------|----------------------------------------------------------------------------------------------------|----------------------------------------------------------------------------------------------------|--------------|
| Product Name   Image: Mighted   Tamin   Indiad account   Organization identifier:   myrganisation.de.autgabed   Bundle klentifier:   Devices:   Undoe Unit Tests   Include UI Tests   Include UI Tests   Include UI Tests   Include UI Tests                                                                                                    | Choose options for your new project:                                                                                    |                                                                                                    | D 0          |
| No Matches                                                                                                    | Product Name:<br>Team:<br>Organization Name:<br>Organization Identifier:<br>Bundle Identifier:<br>Language:<br>Devices: | aufgabe8         Add account         MyOrganisation         myorganisation.de         myorganisation.de.aufgabe8         Swift         Universal         Use Core Data         Vertous         Next | No Selection |
| No Matches<br>⊞ © Filter                                                                                                    |                                                                                                    |                                                                                                    |              |
| H 🗊 Filter                                                                                                    |                                                                                                    |                                                                                                    | No Matches   |
|                                                                                                    |                                                                                                    |                                                                                                    | Iller        |

| Ś   | Xcode      | File E | Edit                                                    | View Find | Naviga   | te E | ditor                                                                                                    | Prod                                                                                                    | uct D                                                                                                    | ebug                  | Sou             | rce Cont | trol                                                   | Window                                                                          | Help    |  |                                                              |                                  |                         | 🖆 🔶 🖓                                                        | 99 %                                                                                                    | [ <del>/</del> ]• Mi. 17:33                                                                                                    | Q                                             | ⊜ ≔                                                                                                    |
|-----|------------|--------|---------------------------------------------------------|-----------|----------|------|----------------------------------------------------------------------------------------------------|----------------------------------------------------------------------------------------------------|----------------------------------------------------------------------------------------------------|-----------------------|-----------------|----------|--------------------------------------------------------|---------------------------------------------------------------------------------|---------|--|--------------------------------------------------------------|----------------------------------|-------------------------|--------------------------------------------------------------|----------------------------------------------------------------------------------------------------|----------------------------------------------------------------------------------------------------|-----------------------------------------------|----------------------------------------------------------------------------------------------------|
| 220 | Xcode      | File E | Edit<br>swift<br>er.swift<br>ard<br>ets<br>n.story<br>s | View Find | i Naviga | te E | ditor<br>Canva<br>Zoom<br>Hide I<br>Revea<br>Align<br>Arran<br>Size t<br>Updat<br>Snap<br>Guide<br>Embe<br>Unem<br>Locali<br>Auton<br>Refre<br>Debuy<br>Resol | Produ<br>as<br>Docum<br>al in Do<br>or Fit C<br>te Fran<br>to Guides<br>ad In<br>bed<br>ization<br>maticall<br>sh All A<br>g Select<br>ve Auto | uct D<br>ment Out<br>ocument<br>ontent<br>nes<br>des<br>Locking<br>ly Refre<br>/iews<br>cted Vie<br>o Layou<br>Storybo | g<br>esh View<br>pard | Sou<br>ne<br>ws | rce Cont | trol<br>at 17:3.<br>)<br>M<br>Vie<br>Scr<br>Sta<br>Tak | Window<br>3<br>Main.storybu<br>roll View<br>wroll View<br>vigation (<br>bar Cor | Help    |  | Controller Scer                                              | ne ) 💿 Viev                      | w Controlle             |                                                              | 99 %      Custom      Identity      Storybr      Restora      User Der      Key Path      Docume      Ot | Image: Second second secon | Q<br>in in in in in in in in in in in in in i | Image: Second second second |
|     |            |        |                                                         |           |          |      |                                                                                                    |                                                                                                    |                                                                                                    |                       |                 |          |                                                        |                                                                                 |         |  | Storyboard Refe<br>placeholder for a v<br>external storyboar | erence - P<br>view contro<br>rd. | rovides a<br>Iler in an |                                                              |                                                                                                    |                                                                                                    |                                               |                                                                                                    |
|     | + 🕞 Filter |        |                                                         | 0 🕅       | Filter   |      | ]                                                                                                    |                                                                                                    |                                                                                                    |                       |                 | View a   | s: iPho                                                | :: iPhone 7 (wC hR) — 84 % + (2) E                                              |         |  |                                                              | 인 태양 IE H미 H스<br>Vary for Traits |                         | Navigation Conf<br>controller that man<br>through a hierarch | troller - A<br>nages navig<br>ny of views.                                                               | gation                                                                                                    |                                               |                                                                                                    |
|     |            |        |                                                         |           |          |      |                                                                                                    |                                                                                                    |                                                                                                    |                       |                 |          | Device                                                 |                                                                                 | 1 Offen |  | A STATE                                                      | <b>1</b>                         |                         |                                                              |                                                                                                    |                                                                                                    |                                               | 1 · W                                                                                                    |

Navigation Controller erstellen

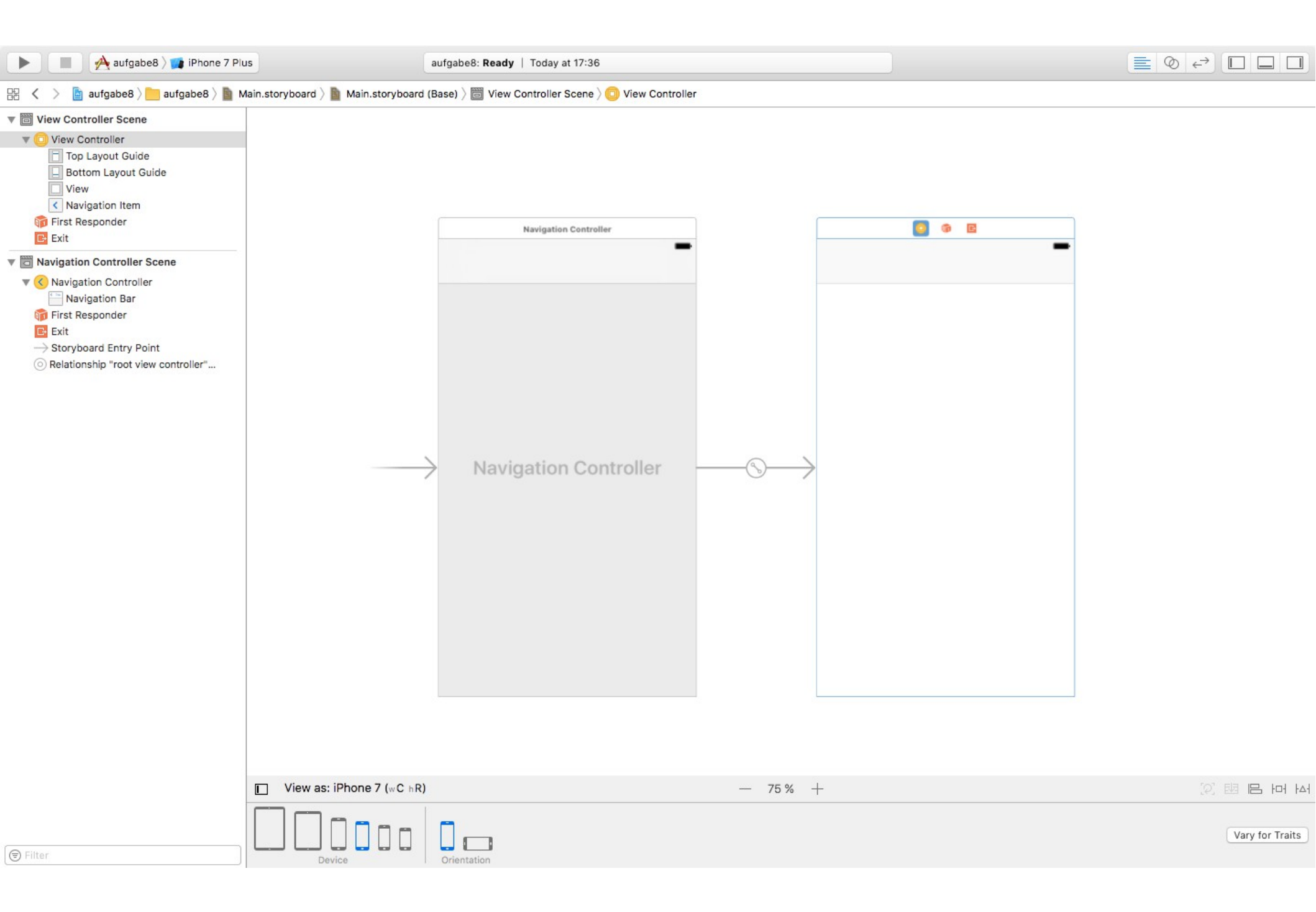

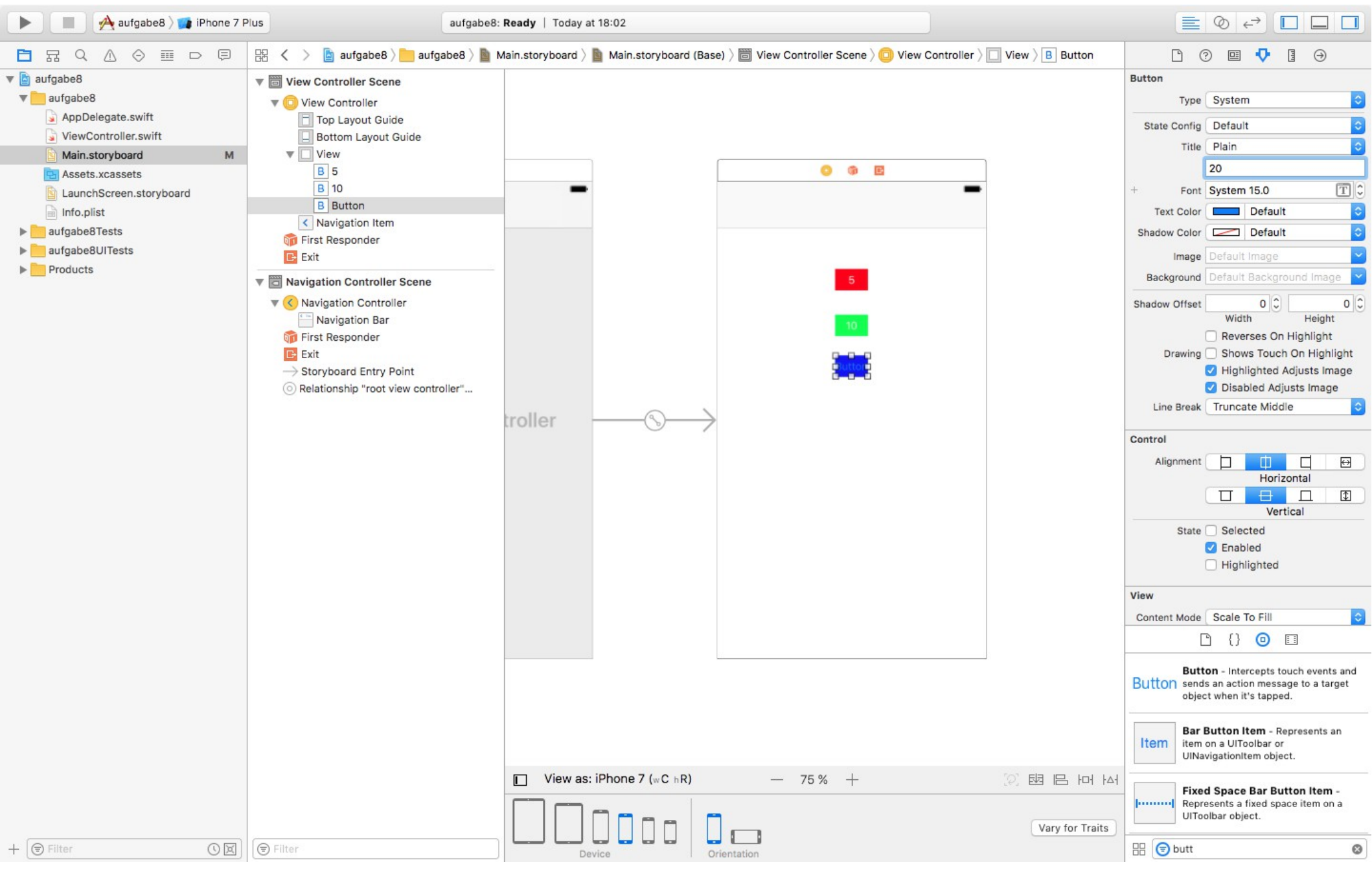

Buttons in die Root View einfügen und Button Text ändern.

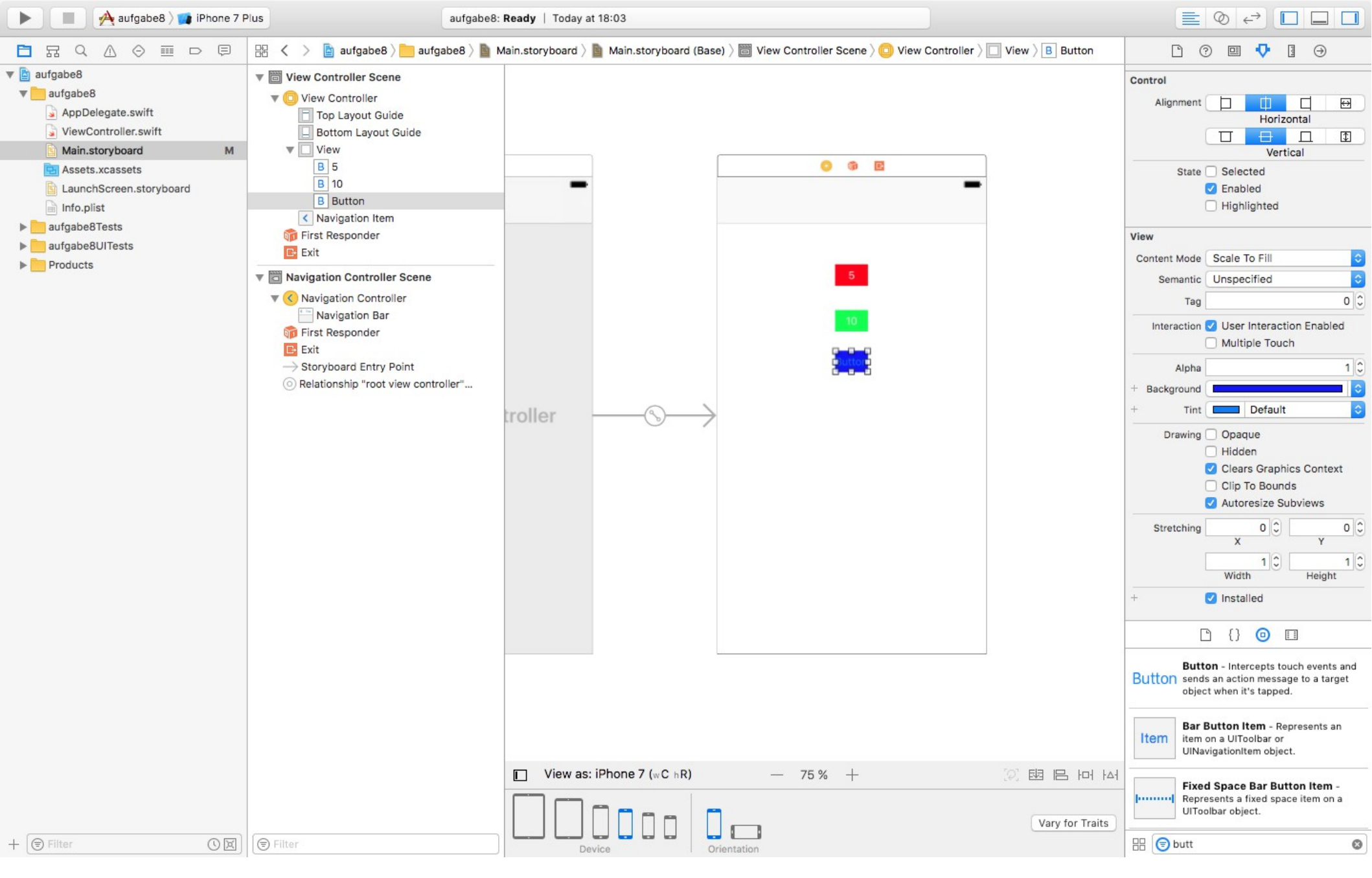

Button Hintergrundfarbe ändern.

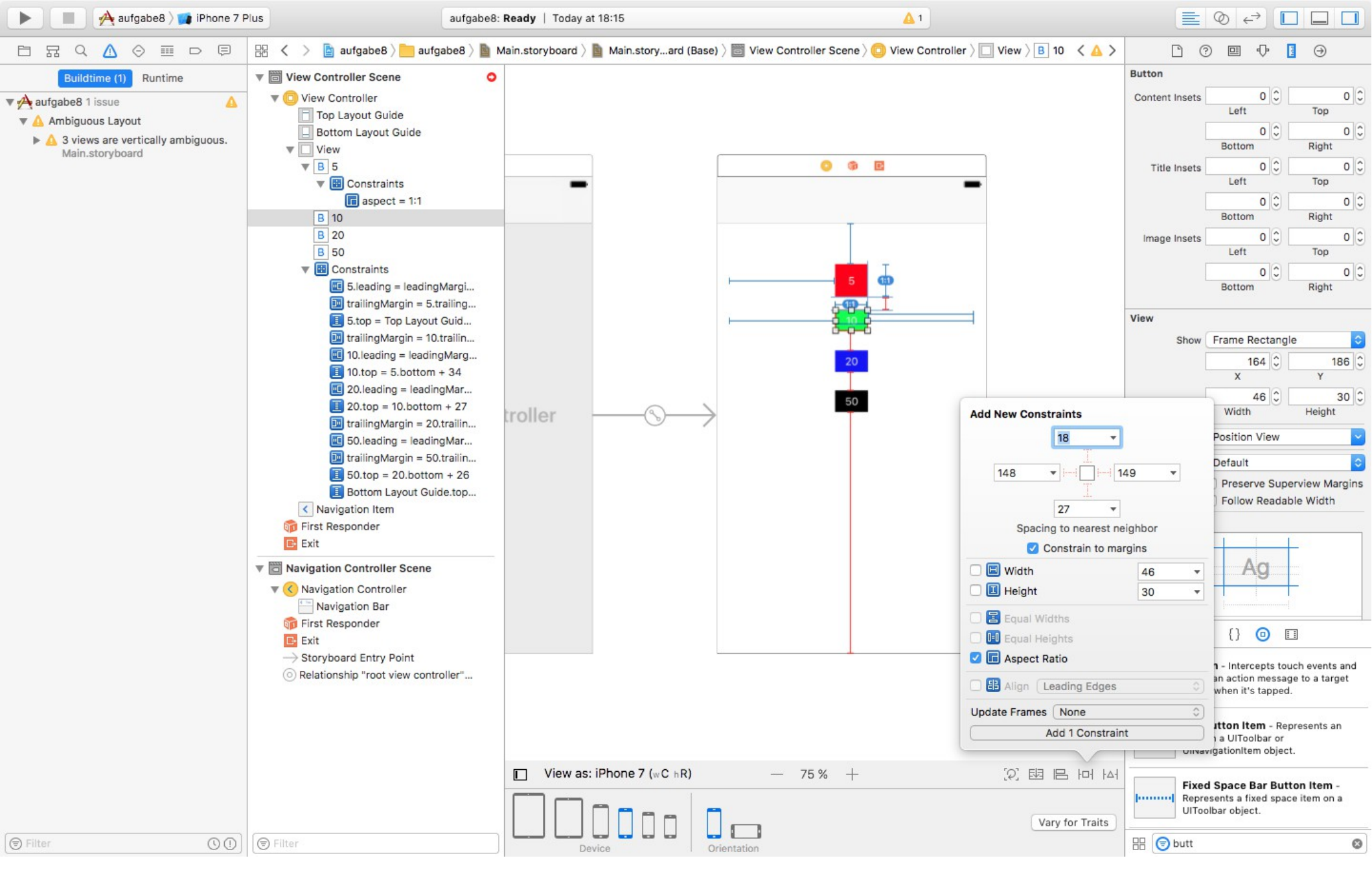

Constraints setzen (Spacing, Alignment, Aspect Ratio)

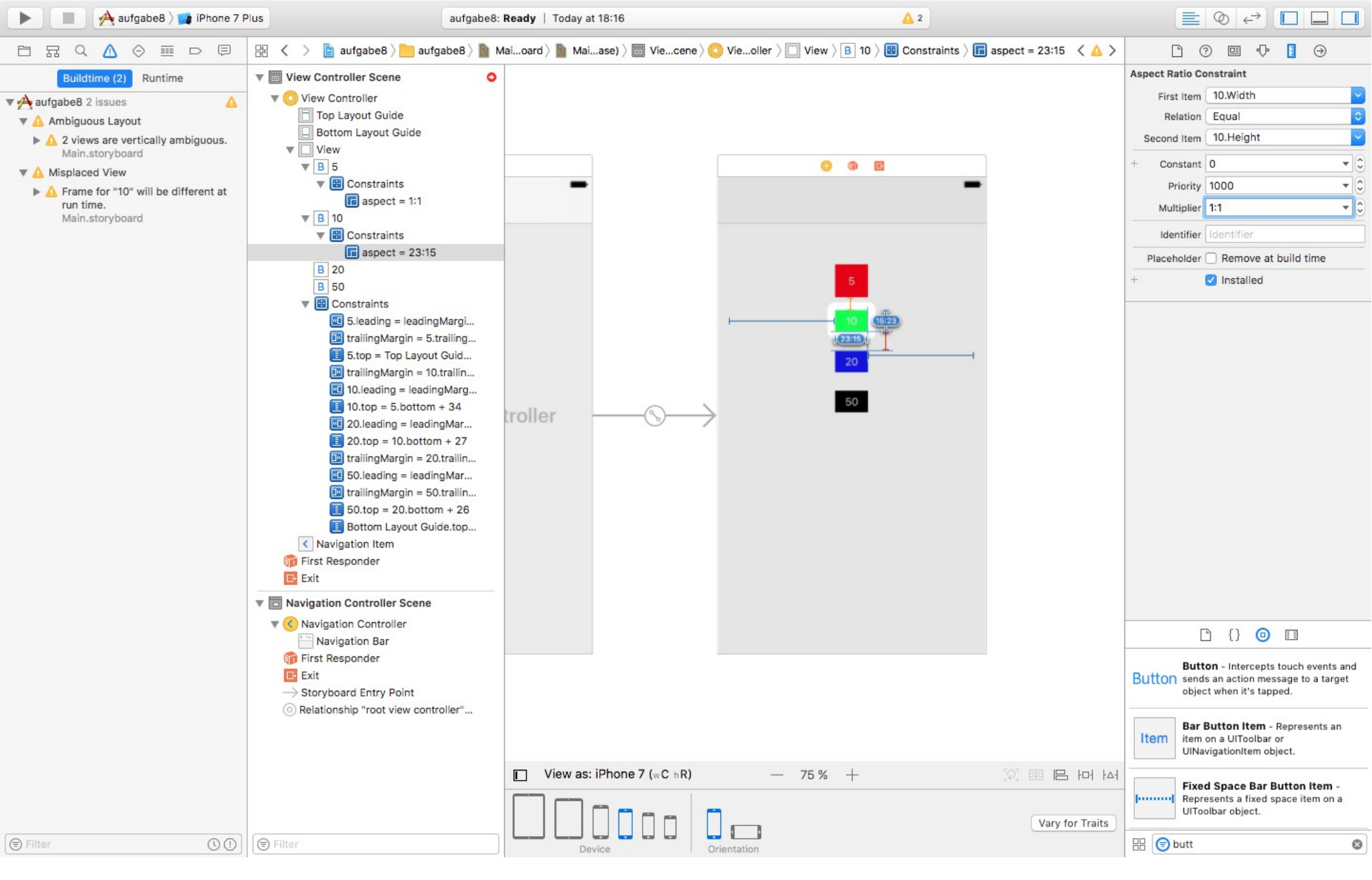

Aspect Ratio auf 1:1 und Constant auf 0

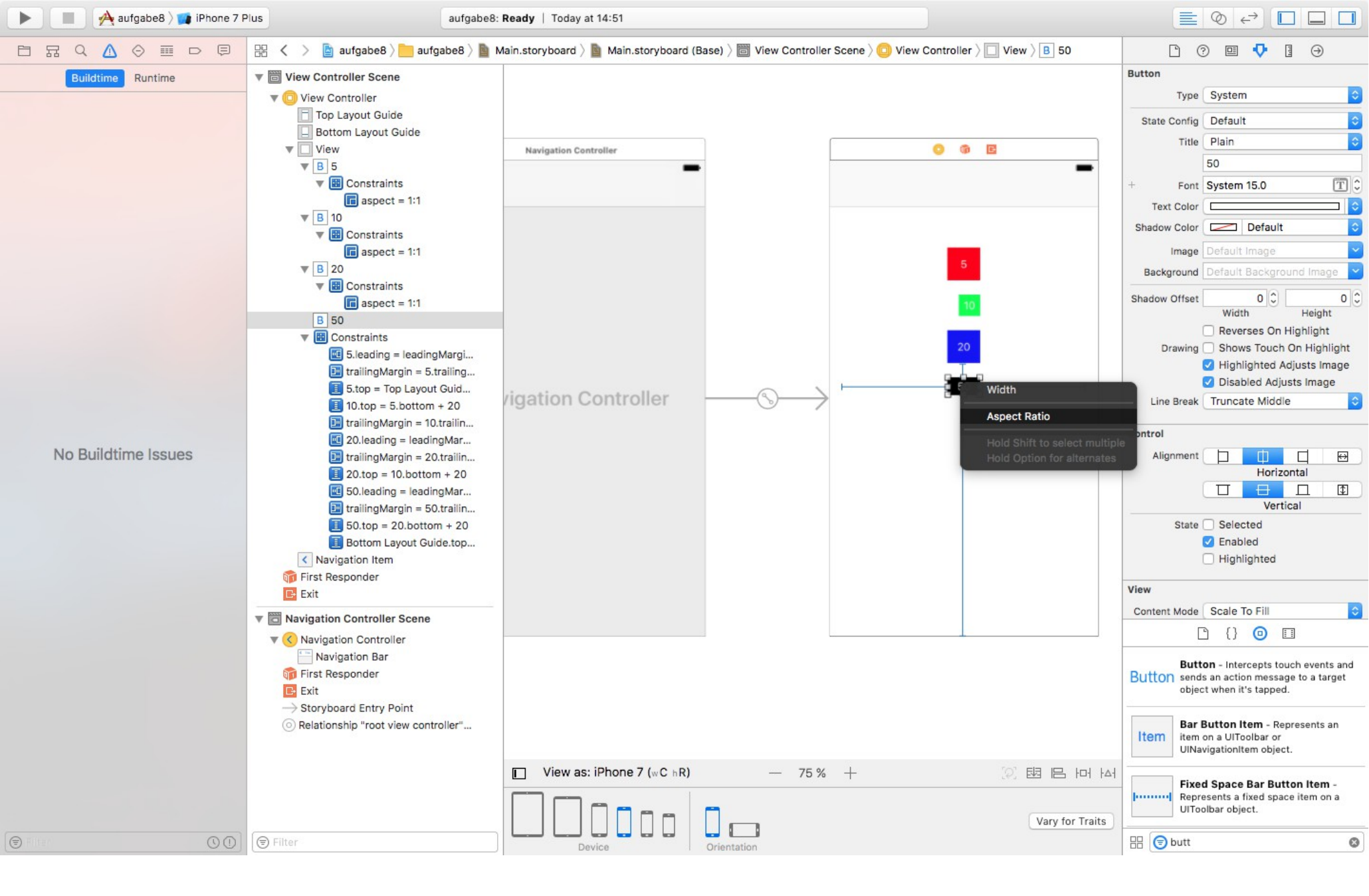

Alternativ Aspect Ratio mit CTRL auf den selben Button verbinden.

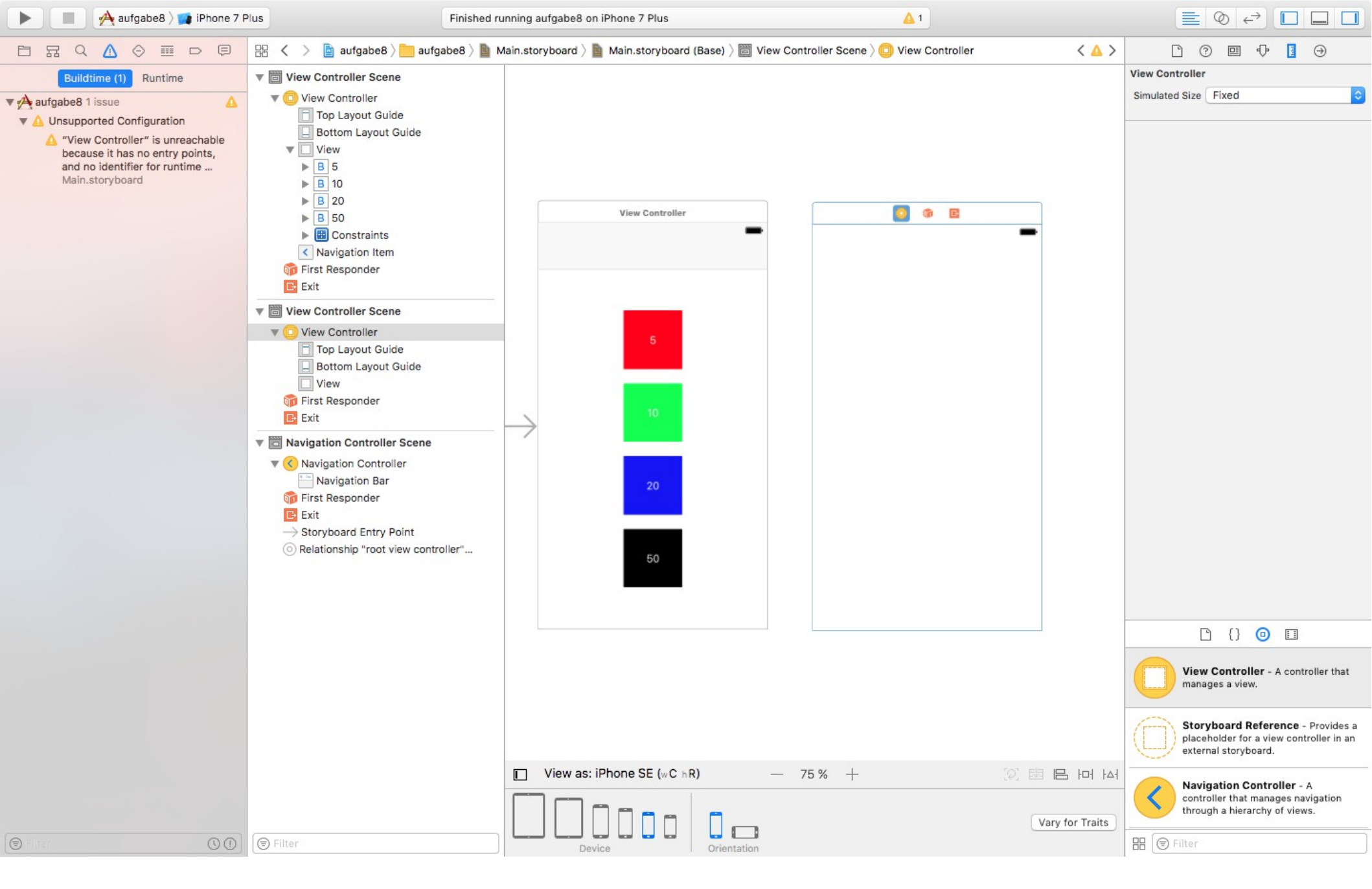

Root View fertig

Anlgen des zweiten View Controllers

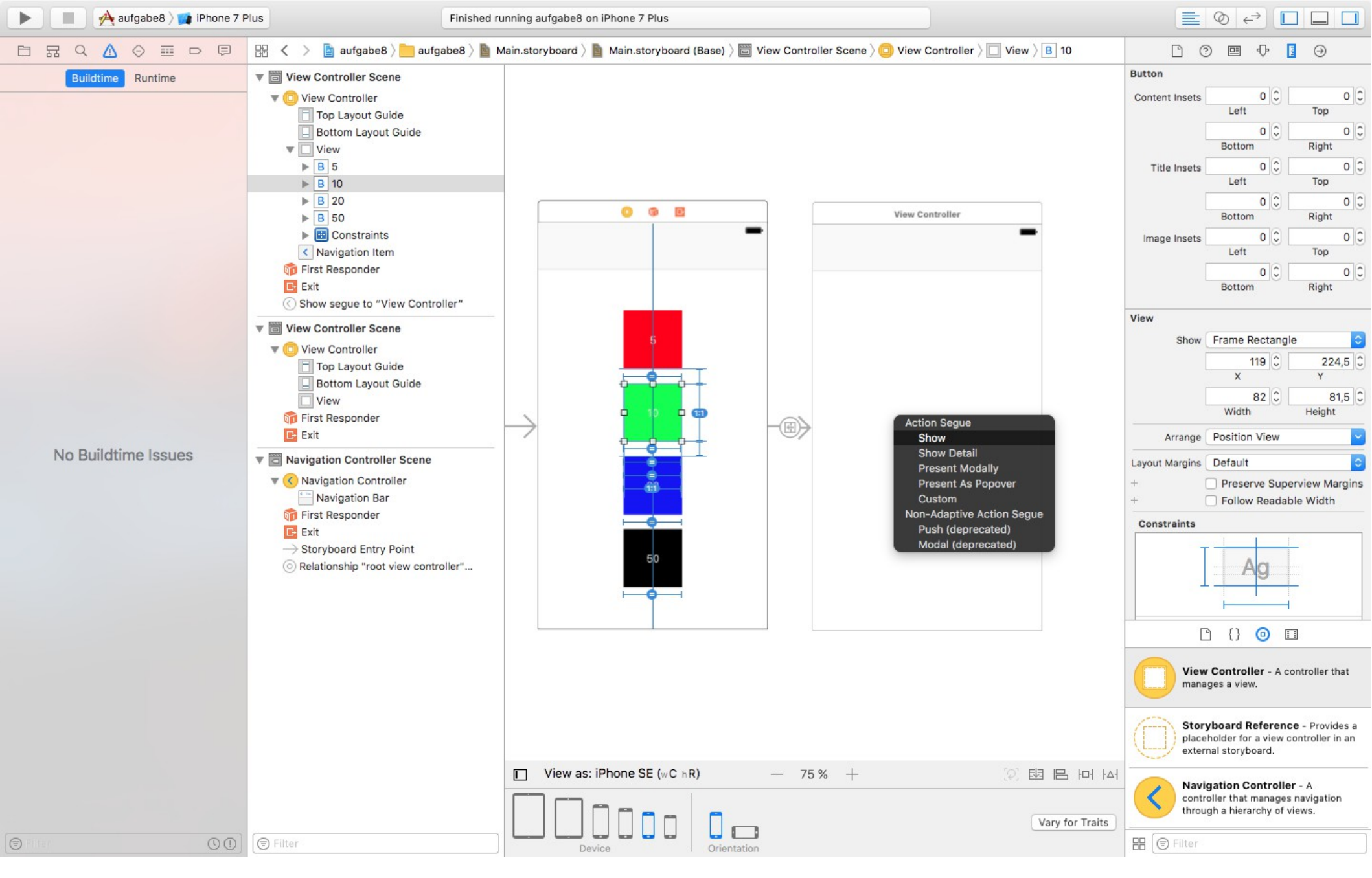

Button verbinden um die Segues zu starten.

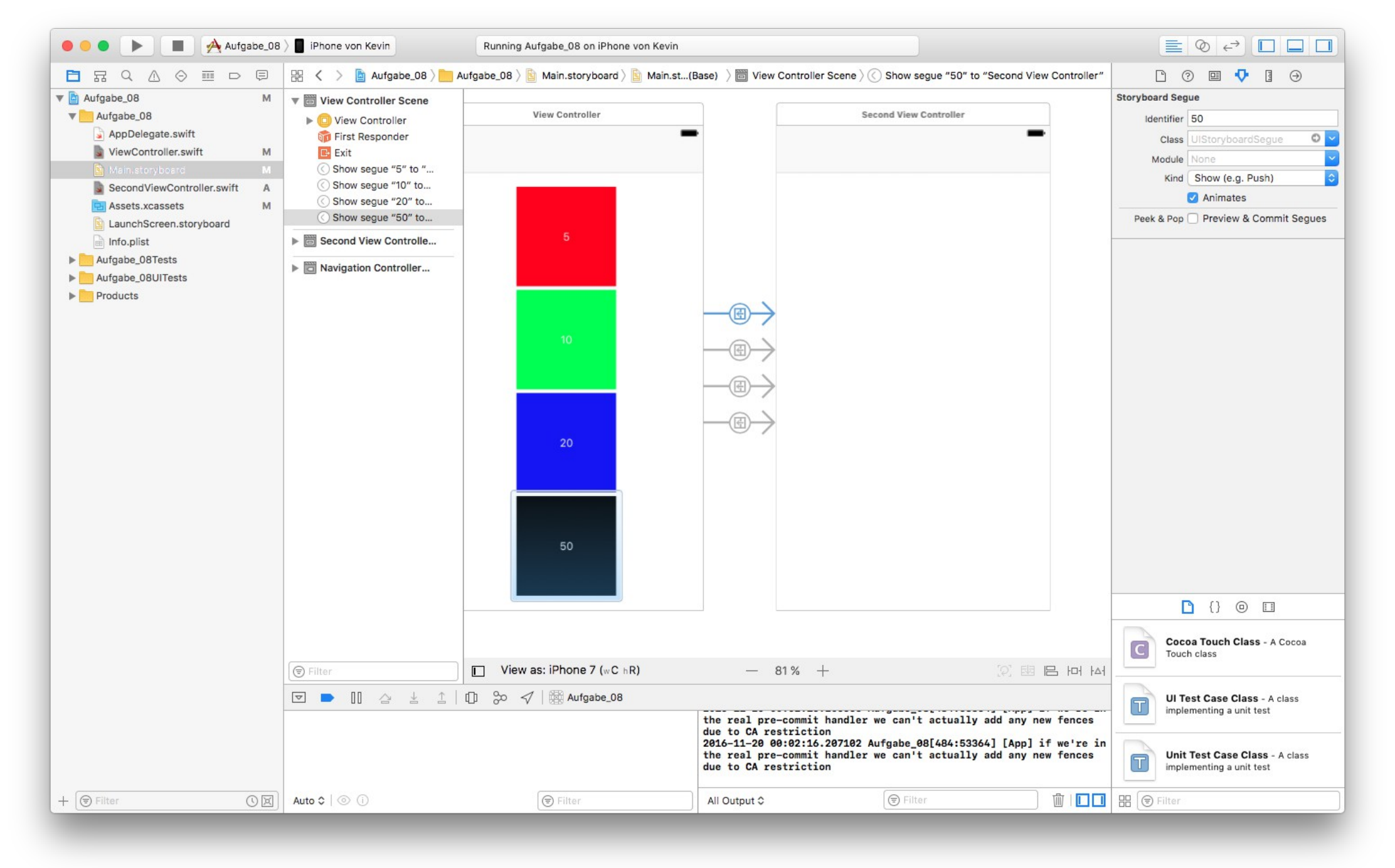

## Segues einen Identifier übergeben.

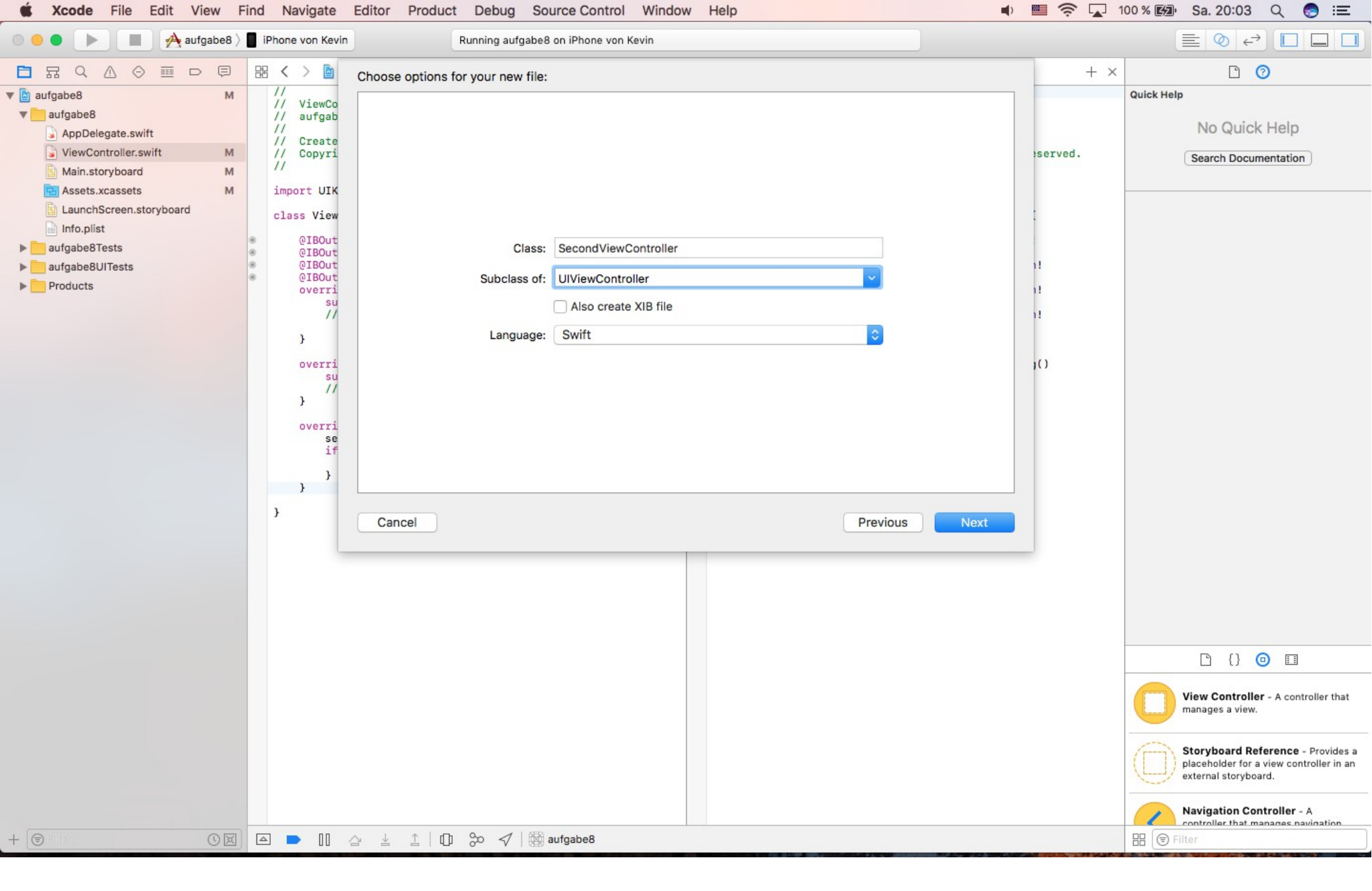

Neue Swift Klasse erstellen.

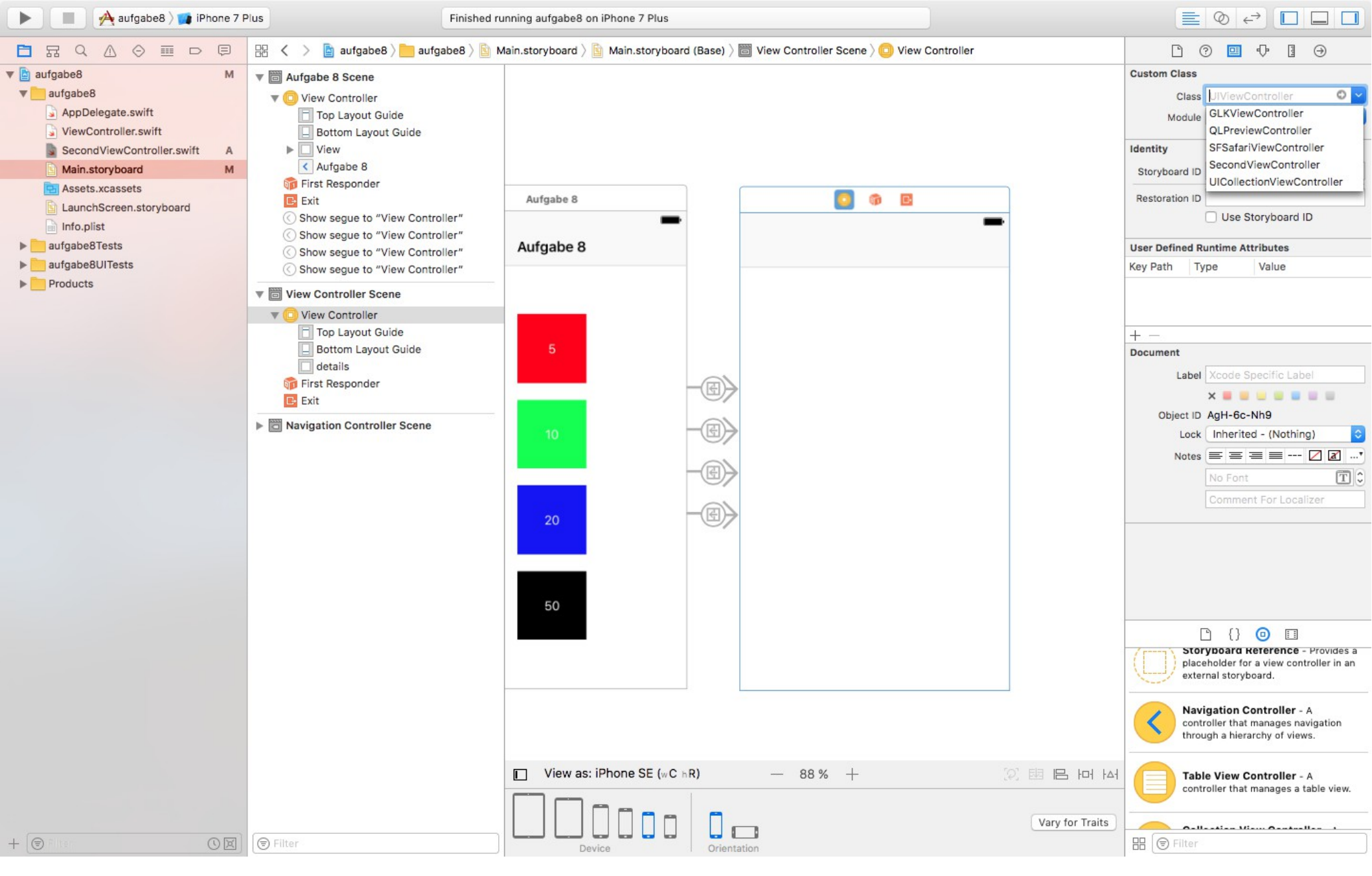

Neue Klasse mit dem entsprechenden View Controller im Storyboard verbinden.

```
oopjaagiis - Lozo iijozgolizooszolii lizz zagliso zoosziool
       11
M
A
       import UIKit
M
       class ViewController: UIViewController {
           override func viewDidLoad() {
               super.viewDidLoad()
               // Do any additional setup after loading the view, typically from a nib.
           3
           override func didReceiveMemoryWarning() {
               super.didReceiveMemoryWarning()
               // Dispose of any resources that can be recreated.
           }
           override func prepare(for segue: UIStoryboardSegue, sender: Any?) {
               if segue.identifier == "5" {
                   if let destination = seque.destination as? SecondViewController{
                       destination.number = 5
                       destination.color = .red
                   }
               } else if segue.identifier == "10" {
                   if let destination = segue.destination as? SecondViewController{
                       destination.number = 10
                       destination.color = .green
                   3
               } else if segue.identifier == "20" {
                   if let destination = seque.destination as? SecondViewController{
                       destination.number = 20
                       destination.color = .blue
                   }
               } else {
                   if let destination = seque.destination as? SecondViewController{
                       destination.number = 50
                       destination.color = .black
                   }
               }
           }
       }
                           ⊥ [] 💬 🛷 🗸 🙀 Aufgabe_08
              00
    \nabla
        \triangle
                      4
                                                                                                                            commit handler we can't actually add any
                                                                                            2016-11-20 00:02:16.206566 Aufgabe_08[48
                                                                                            commit handler we can't actually add any
                                                                                            2016-11-20 00:02:16.207102 Aufgabe_08[48
                                                                                            commit handler we can't actually add any
```

Filter

All Output C

ller.swift

vboard

```
08 ) I iPhone von Kevin
                                   Running Aufgabe 08 on iPhone von Kevin
              🖹 Aufgabe_08 👌 🦰 Aufgabe_08 🕽 🌑 SecondViewController.swift 🤇 🥃 SecondViewController
   踞
      <
      11
J.
      // SecondViewController.swift
      // Aufgabe 08
      11
      // Created by admin on 19.11.16.
N
      // Copyright © 2016 MyOrganisation. All rights reserved.
      11
N
      import UIKit
N
      class SecondViewController: UIViewController {
          var number = 0
          var color = UIColor.black
          override func viewDidLoad() {
              super.viewDidLoad()
              let header_height = self.navigationController?.navigationBar.frame.size.height
              let statusbar_height = UIApplication.shared.statusBarFrame.size.height
              let width = self.view.bounds.width
              let height = self.view.bounds.height
              for index in 0...number-1 {
                  let broader = width > height+header_height!
                  if !broader{
                      let button = UIView()
                      let size = Double(width)/Double(number)
                      button.frame = CGRect(x: Double(index)*size, y: Double(index)*size+Double(header height!)+Double(statusbar height), width: size, height: size)
                      button.backgroundColor = color
                      view.addSubview(button)
                  } else{
                      let button = UIView()
                      let size = Double(height-header_height!) / Double(number)
                      button.frame = CGRect(x: Double(index)*size, y: Double(index)*size+Double(header_height!), width: size, height: size)
                      button.backgroundColor = color
                      view.addSubview(button)
              }
          }
          override func didReceiveMemoryWarning() {
              super.didReceiveMemoryWarning()
              // Dispose of any resources that can be recreated.
          3
          // MARK: - Navigation
          // In a storyboard-based application, you will often want to do a little preparation before navigation
          override func prepare(for segue: UIStoryboardSegue, sender: Any?) {
              // Get the new view controller using segue.destinationViewController.
              // Pass the selected object to the new view controller.
   \nabla
             ПП
                \triangle
                                     20
                                            Aufgabe_08
                                51
                                                                                           commit handler we can't actually add any new fences due to CA restriction
                                                                                           2016-11-20 00:02:16.206566 Aufgabe_08[484:53364] [App] if we're in the real pre-
                                                                                           commit handler we can't actually add any new fences due to CA restriction
                                                                                           2016-11-20 00:02:16.207102 Aufgabe_08[484:53364] [App] if we're in the real pre-
```

commit handler we can't actually add any new fences due to CA restriction

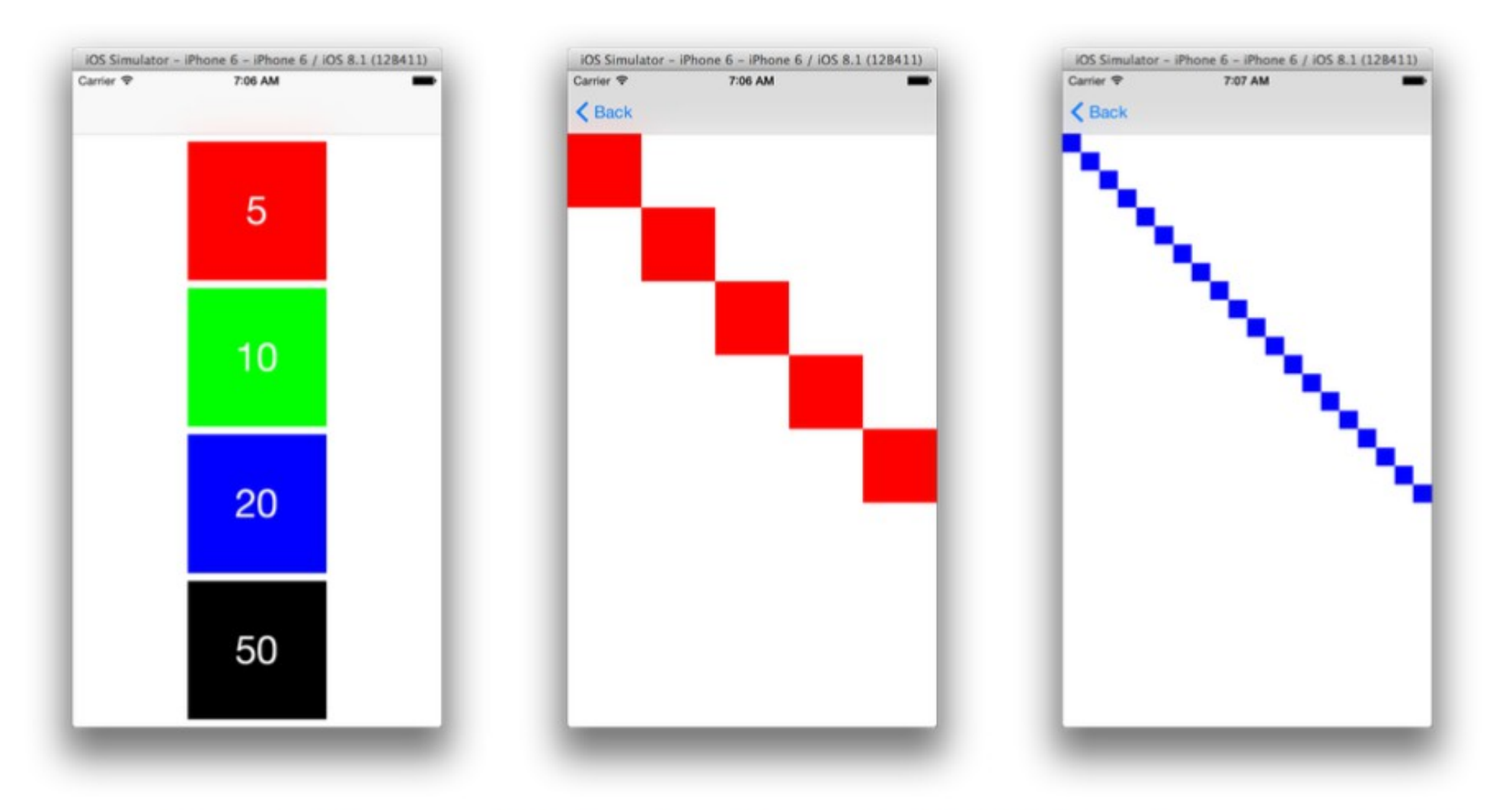

(a) Startansicht

(b) Detailansicht nach Klick(c) Detailansicht nach Klick auf den roten Button auf den blauen Button